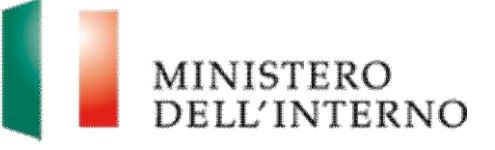

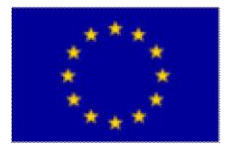

UNIONE

**EUROPEA** 

# Manuale di registrazione al Sistemo Informativo FAMI

Versione giugno 2020

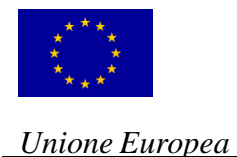

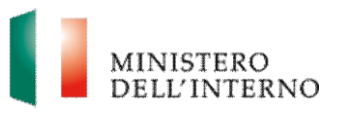

### Indice del documento

| 1. | Introduzione                         | . 3 |
|----|--------------------------------------|-----|
| 2. | Chi si può registrare                | . 3 |
| 3. | Cosa occorre per registrarsi         | . 3 |
| 4. | Passi operativi per la registrazione | . 4 |
| 5. | Compilazione della scheda anagrafica | . 8 |
| 6. | Contatti ed help desk                | 10  |

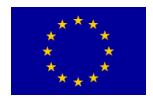

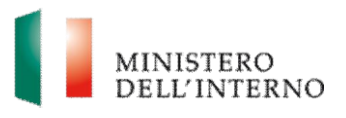

# 1. Introduzione

Il documento intende fornire i passi operativi inerenti la procedura di registrazione al sito internet *fami.dlci.interno.it* Il sito permette la gestione delle proposte progettuali presentate sul *Fondo Asilo Migrazione e Integrazione 2014-2020.* 

# 2. Chi si può registrare

La registrazione al sito è prevista per i soli **proponenti** delle proposte progettuali inerenti al *Fondo Asilo Migrazione e Integrazione 2014-2020.* 

# 3. Cosa occorre per registrarsi

Per effettuare la registrazione al sito è necessario che i soggetti proponenti si dotino dei **prerequisiti tecnologici** comunicati tramite le disposizioni tecnico operative pubblicate sul sito del Ministero dell'Interno (http://www.interno.gov.it), nella sezione dedicata ai Fondi dell'Unione Europea.

Si riportano qui di seguito i **prerequisiti tecnologici** necessari alla registrazione.

### Posta Elettronica Certificata (PEC)

Al fine di utilizzare un sistema di posta elettronica con valenza legale attestante l'invio e la consegna di documenti informatici, i soggetti proponenti hanno l'obbligo di dotarsi, nell'ambito della partecipazione agli Avvisi pubblici, di una casella di Posta Elettronica Certificata (PEC). Al fine dell'attivazione della PEC, il richiedente dovrà fare richiesta ad un **Gestore autorizzato** al rilascio della stessa. Per maggiori informazioni si consiglia di consultare il sito http://www.agid.gov.it/agenda-digitale/infrastrutture-architetture/postaelettronica-certificata

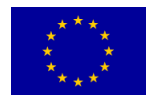

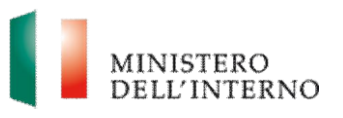

# Firma digitale

Al fine di permettere l'identificazione in modo certo dei firmatari delle domande di ammissione al finanziamento, è richiesto che i firmatari stessi (legali rappresentanti degli enti richiedenti o loro delegati) si dotino di **Firma digitale**. Al fine di ottenere il rilascio della firma digitale, la persona interessata dovrà fare richiesta ad un **Gestore autorizzato**. Per maggiori informazioni si consiglia di consultare il sito

http://www.agid.gov.it/agenda-digitale/infrastrutture-architetture/firmeelettroniche/firma-digitale

Si evidenzia che, secondo quanto stabilito dalla **vigente normativa** in materia, i servizi di rilascio della PEC e della Firma digitale possono essere esercitati esclusivamente dai **gestori accreditati presso il AGID** (Agenzia per l'Italia Digitale) che pubblica i relativi **albi** sul suo sito internet <u>http://www.agid.gov.it/.</u>

## 4. Passi operativi per la registrazione

Per effettuare la **registrazione** al sito, il soggetto proponente, munito di **Posta Elettronica Certificata** e di **Firma digitale**, dovrà accedere al sito internet <u>fami.dlci.interno.it</u>. L'utente visualizza la seguente schermata.

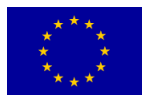

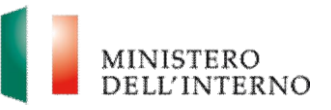

#### Figura 1 - Registrazione

| Fondo Asilo, Migrazione ed Integrazione 2014-2020                                                                                                    | MINISTERO<br>DELL'INTERNO                                                    |
|----------------------------------------------------------------------------------------------------|------------------------------------------------------------------------------|
| Sei in: >> Home                                                                                                    | Accedi                                                                       |
| Accesso al Portale <ul> <li>Accedi</li> <li>Registrati</li> <li>Password dimenticata</li> </ul> Riferimenti Utili <ul> <li>Link</li> <li>Contatti</li> </ul> | Fondo FAMI  Documenti di riferimento Regolamenti Avvisi pubblici Graduatorie |

Cliccare sul pulsante Registrati, come indicato in figura 1.

Figura 2 – Inserimento nuovo utente

| Unione Europea                                                                                                    | Fondo Asilo, Migrazione ed Integrazione 2014-2020                                                                                                    | MINISTERO<br>DELL'INTERNO |
|----------------------------------------------------------------------------------------------------|----------------------------------------------------------------------------------------------------|---------------------------|
| Sei in: Home >> Richiesta di Registra                                                                                                    | zione                                                                                                    | Accedi                    |
| FAMI ver. 1.43.0<br>Accesso al Portale<br>• Accedi<br>• Registrati<br>• Reseword dimenticata<br>• Assistenza Help Desk<br>Riferimenti Utili<br>• Link<br>• Contatti<br>• Policy | Fasi procedurali per la registrazione 1) invio richesta di registrazione 2) ricezione mail 3) click sul link contenuto nella mail 4) compilazione maschera di registrazione 5) accesso al sistema con le credenziali selezionate 6) download pdf domanda di registrazione 7) firma digitale della domanda di registrazione 8) upload del documento firmato Invio richiesta di Registrazione Indirizzo E-Mail                                                                                                    |                           |
|                                                                                                    | Leggi l'Informativa sulla Privacy:<br>INFORMATIVA AI SENSI DELL'ART. 13 DEL DECRETO LEGISLATIVO N.<br>196/2003<br>Ai sensi e per gli effetti dell'articolo 13 del D.Lgs. n. 196<br>del 30 Giugno 2003 "Codice in materia di protezione dei dati<br>personali", riguardante la tutela delle persone e di altri<br>soggetti rispetto al trattamento dei dati personali, si<br>informa che i dati personali forniti nell'ambito della<br>pressente procedura sono raccolti e trattati dal Ministero<br>dell'Interno, per lo svolgimento della procedura medesima, |                           |

La pagina mostra le fasi procedurali per la registrazione.

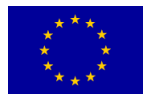

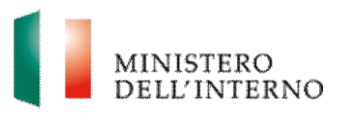

- inserire un indirizzo di posta elettronica ordinaria (non certificata), nella sezione "Invio richiesta di Registrazione";
- apporre il flag sulla voce "Acconsento al trattamento dei dati", dopo aver letto l'informativa per il trattamento dei dati personali e successivamente cliccare sul tasto Salva.

Per completare la registrazione al sito l'utente deve:

Accedere alla casella di posta elettronica ordinaria fornita e cliccare su link contenuto nel messaggio di posta elettronica ricevuto. Nel caso in cui il link fornito non dovesse funzionare, copiare ed incollare direttamente il link nella barra degli indirizzi di Internet Explorer o di un altro browser.

| so al Portale              |                             | Informazioni sull'Ente |     |
|----------------------------|-----------------------------|------------------------|-----|
| di                         | Denominazione/Rag. Sociale: |                        | (*) |
| strati<br>word dimenticata | Natura Giuridica:           |                        | (*) |
| nti Utili                  | Codice Fiscale:             |                        | (*) |
|                            | Partita IVA:                |                        |     |
| :atti<br>Q.                | Sito Web:                   |                        |     |
|                            | Email PEC:                  |                        | (*) |
|                            |                             | Sede legale            |     |
|                            | Via e numero civico:        |                        | (*) |
|                            | Città:                      |                        | (*) |
|                            | CAP:                        | (*)                    |     |
|                            | Regione:                    |                        | (*) |
|                            | Provincia:                  | (*)                    |     |
|                            | Stato:                      |                        | (*) |
|                            |                             | Rappresentante Legale  |     |
|                            | Cognome:                    |                        | (*) |
|                            | Nome:                       |                        | (*) |

#### Figura 3 – Scheda di registrazione

Nella schermata richiamata dal link contenuto nell'e-mail, compilare la **scheda di registrazione** nelle sezioni obbligatorie (indicate con l'asterisco). In particolare, è necessario fornire le **generalità** relative a:

Ente

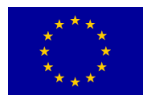

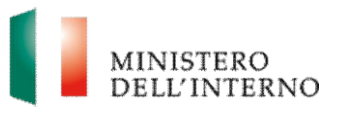

- Sede legale
- Rappresentante legale
- Referente per la proposta.

Attenzione: l'indirizzo di posta elettronica ordinaria fornita (*figura 2*) e la **password** costituiranno le credenziali con le quali accedere al sito.

| Figura 4 | – Conferma | scheda | di | registrazione |
|----------|------------|--------|----|---------------|
|          |            |        |    |               |

| Via e numero civico:                                        | (*)         |  |  |
|-------------------------------------------------------------|-------------|--|--|
| Città:                                                      | (*)         |  |  |
| CAP:                                                        | (*)         |  |  |
| Regione:                                                    | (*)         |  |  |
| Provincia:                                                  | (*)         |  |  |
| Stato:                                                      | (*)         |  |  |
| Telefono:                                                   | (*)         |  |  |
| Fax:                                                        | (*)         |  |  |
| Email:                                                      | (*)         |  |  |
|                                                             | Credenziali |  |  |
| Nuova Password                                              | (*)         |  |  |
| Ridigita Nuova Password:                                    | (*)         |  |  |
| Domanda Segreta:                                            | (*)         |  |  |
| Risposta alla Domanda Segreta:                              | (*)         |  |  |
| l campi contrassegnati con l'asterisco (*) sono obbligatori |             |  |  |
| Salva                                                       |             |  |  |

Dopo aver compilato correttamente la scheda di registrazione in tutte le sue parti, cliccare sul tasto **Salva**, per confermare i dati di registrazione inseriti (figura 4).

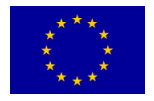

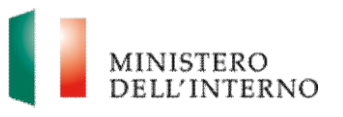

# 5. Compilazione della scheda anagrafica

Dopo aver effettuato l'accesso al sito *fami.dlci.interno.it* con le credenziali (*login e password*) registrate al punto precedente l'utente visualizza la seguente schermata.

#### Figura 5 – Registrazione eseguita con successo

| Fondo Asilo, Migrazione ed Integrazione 2014-2020                                                                                                    | MINISTERO<br>DELL'INTERNO                                                                                                    |
|----------------------------------------------------------------------------------------------------|----------------------------------------------------------------------------------------------------|
| Completata<br>Benvenuto beneficiario                                                                                                    | Log                                                                                                    |
| Registrazione eseguita con successo                                                                                                    |                                                                                                    |
| E' ora necessario accedere con le credenziali indicate alla login.<br>Il sistema ha predisposto un documento pdf contenente i dati indicati nella scheda di<br>registrazione.          |                                                                                                    |
| Visualizzare la scheda tramite l'apposito pulsante e salvare il documento premendo il<br>tasto "scarica".<br>Dopo aver salvato il documento sul proprio computer è necessario firmarlo |                                                                                                    |
| digitalmente tramite il proprio servizio di firma.<br>Una volta firmato il documento procedere con il caricamento a sistema.                                                           |                                                                                                    |
| IMPORTANTE! Non effettuare nessuna modifica al documento pdf.                                                                                                    |                                                                                                    |
|                                                                                                    | Completata Completata Eenvenuto beneficiario Registrazione eseguita con successo For an accessario accedere con le credenziali indicate alla login. Il sistema ha predisposto un documento pdf contenente i dati indicati nella scheda di registrazione. Visualizzare la scheda tramite l'apposito pulsante e salvare il documento premendo il tasto "scarica". Dopo aver salvato il documento sul proprio computer è necessario firmario digitalmente tramite il proprio servizio di firma. Una volta firmato il documento procedere con il caricamento a sistema. IMPORTANTE! Non effettuare nessuna modifica al documento pdf. |

cliccare su Accedi per visualizzare la pagina di autenticazione.

#### Figura 6 – Accesso al sito

| Unione Europea                                                                              | MINISTERO<br>DELL'INTERNO                                                    |
|---------------------------------------------------------------------------------------------|------------------------------------------------------------------------------|
| Sei in: >> Home >> Autenticazione Utente                                                    | Accedi                                                                       |
| Accesso al Portale  Accedi  Registrati Password dimenticata Riferimenti Utili Link Contatti | Fondo FAMI  Documenti di riferimento Regolamenti Avvisi pubblici Graduatorie |

Inserire le credenziali di accesso.

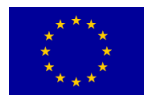

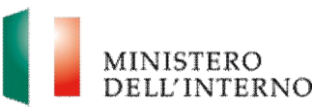

#### Figura 7 – Download scheda anagrafica

| Unione Europea                                                    | Fondo Asilo, Migrazione ed Integrazione 2014-2020 MINISTERO DELL'INTERNO                                                                                                    |     |
|-------------------------------------------------------------------|----------------------------------------------------------------------------------------------------|-----|
| Sei in: >> Home >> Invio Document                                 | o di Registrazione firmato                                                                                                    | Log |
| Accesso al Portale <ul> <li>Accedi</li> <li>Registrati</li> </ul> | Attenzione, per poter accedere i tuoi dati devono essere confermati.<br>Scarica la scheda anagrafica compilata, firmala digitalmente e caricala a sistema.<br>Solo dopo la verifica della correttezza dei dati sarà possibile procedere.<br>Il formato del file deve essere nomefile.pdf oppure nomefile.pdf.p7m. Altri formati non verranno accettati. |     |
| Password dimenticata Riferimenti Utili                            | Firma Scheda di Registrazione Passo 1 - Scarica la Scheda di Registrazione                                                                                                    |     |
| <ul><li>Link</li><li>Contatti</li></ul>                           | TEMP: Scheda di registrazione.pdf                                                                                                    |     |
|                                                                   | Passo 3 - Carica la Scheda di Registrazione firmata digitalmente                                                                                                    |     |

Attenzione: per poter accedere alla home page di lavoro iniziale i dati devono essere confermati. L'utente deve pertanto compilare la scheda anagrafica attraverso i seguenti passi operativi:

<u>Passo 1</u>. Cliccare sul tasto **Scarica**, in corrispondenza della sezione **Scarica Ia Scheda di Registrazione** per **scaricare** sul proprio computer il **file in formato pdf** che contiene la scheda di registrazione compilata (figura 6).

<u>Passo 2</u>. Firmare tramite **Firma digitale** il file pdf scaricato che contiene la scheda di registrazione.

<u>Passo 3</u>. Caricare il file firmato digitalmente scegliendo il file firmato mediante il tasto Seleziona e infine premendo il tasto carica in corrispondenza della sezione Carica la Scheda di Registrazione firmata digitalmente (figura 7).

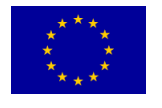

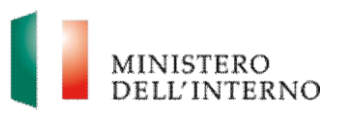

# 6. Contatti ed help desk

Per informazioni inerenti esclusivamente la **procedura informatica** contattare l'*help desk* cliccando il relativo tasto come mostrato in figura 8

| igaia e l'icecaal                                      |                                                   |                                     |
|--------------------------------------------------------|---------------------------------------------------|-------------------------------------|
| Unione Europea<br>Sei in: >> Home >> Autenticazione UI | Fondo Asilo, Migrazione ed Integrazione 2014-2020 | MINISTERO<br>DELL'INTERNO<br>Accedi |
|                                                        |                                                   |                                     |
| FAMI ver. 1.43.0                                       | Autenticazione                                    | Fondo FAMI                          |
| Accesso al Portale                                     | Username:                                         | Documenti di                        |
| Accedi     Degistrati                                  | Password:                                         | Documenti di riferimento            |
| Registrati     Password dimenticata                    | Entra                                             | Regolamenti     Aurici subblici     |
| Piforimonti Litili                                     |                                                   | Graduatorie                         |
| Riterimenti Otili                                      |                                                   |                                     |
| <ul><li>Link</li><li>Contatti</li><li>Policy</li></ul> |                                                   |                                     |

# *Figura 8 – Procedura Helpdesk*